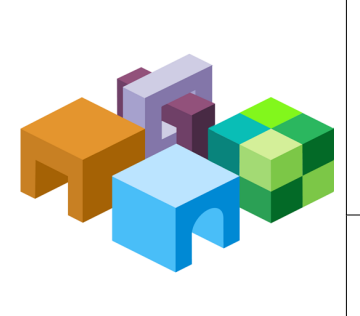

#### HYPERION<sup>®</sup> SHARED SERVICES

RELEASE 9.3.1

| SHARED SERVICES AND REPORTING  |                    |
|--------------------------------|--------------------|
| AND ANALYSIS HIGH AVAILABILITY | ORACLE:   Hyperion |
| (WINDOWS ENVIRONMENTS)         |                    |

\_\_\_\_

CONTENTS IN BRIEF

| About Shared Services and Reporting and Analysis High Availability on Windows 2 |
|---------------------------------------------------------------------------------|
| Deploying Shared Services and Reporting and Analysis in a Failover Cluster      |
| Reporting and Analysis Installation13                                           |
| Managing the Cluster                                                            |
| Additional Information                                                          |
| Appendix                                                                        |

# About Shared Services and Reporting and Analysis High Availability on Windows

To make Oracle's Hyperion Oracle's Hyperion<sup>®</sup> Shared Services and Oracle's Hyperion<sup>®</sup> Reporting and Analysis – System 9 highly available, you must use clustering solutions to ensure that none of these components is a single point of failure:

- Database
- Native Directory and other user directories
- Web applications (Shared Services, Workspace, Oracle's Hyperion<sup>®</sup> Web Analysis System 9, Oracle's Hyperion<sup>®</sup> Financial Reporting System 9)
- Reporting and Analysis services (Core, IR, DAS, FR)

See the documentation for your RDBMS.

The supported configuration includes the Native user directory (OpenLDAP), Shared Services Web application, Reporting and Analysis Service, and Reporting and Analysis Web applications in a failover cluster using Oracle Clusterware.

You cluster these components for failover using Oracle Clusterware 11.1, which is available for free to protect Oracle Hyperion components. See "Installing and Configuring Oracle Clusterware" on page 7. You can download Oracle Clusterware from http://www.oracle.com/technology/software/products/database/index.html, and information about Oracle Clusterware is available at this Oracle Technology Network address: http://www.oracle.com/technology/products/database/clusterware/index.html. Licensing information is available at http:// download.oracle.com/docs/cd/B28359\_01/license.111/b28287/editions.htm.

Database clustering solutions depend on the RDBMS that you use. Oracle's Hyperion products support Oracle Real Application Clusters and third-party RDBMS software.

# **Deploying Shared Services and Reporting and Analysis in a Failover Cluster**

Before clustering Shared Services or Reporting and Analysis for failover, you must meet Oracle Clusterware prerequisites and then install and configure Oracle Clusterware. See "Meeting Oracle Clusterware Prerequisites" on page 3 and "Installing and Configuring Oracle Clusterware" on page 7.

In a failover cluster, the Shared Services processes (Web application and Native Directory) and Reporting and Analysis processes (Core, IR, FR, WA services) are accessible at a specific IP address referenced by a DNS name alias. If the primary node fails, the virtual IP (VIP) and Shared Services or Reporting and Analysis processes move automatically to the secondary node, as shown in Figure 1.

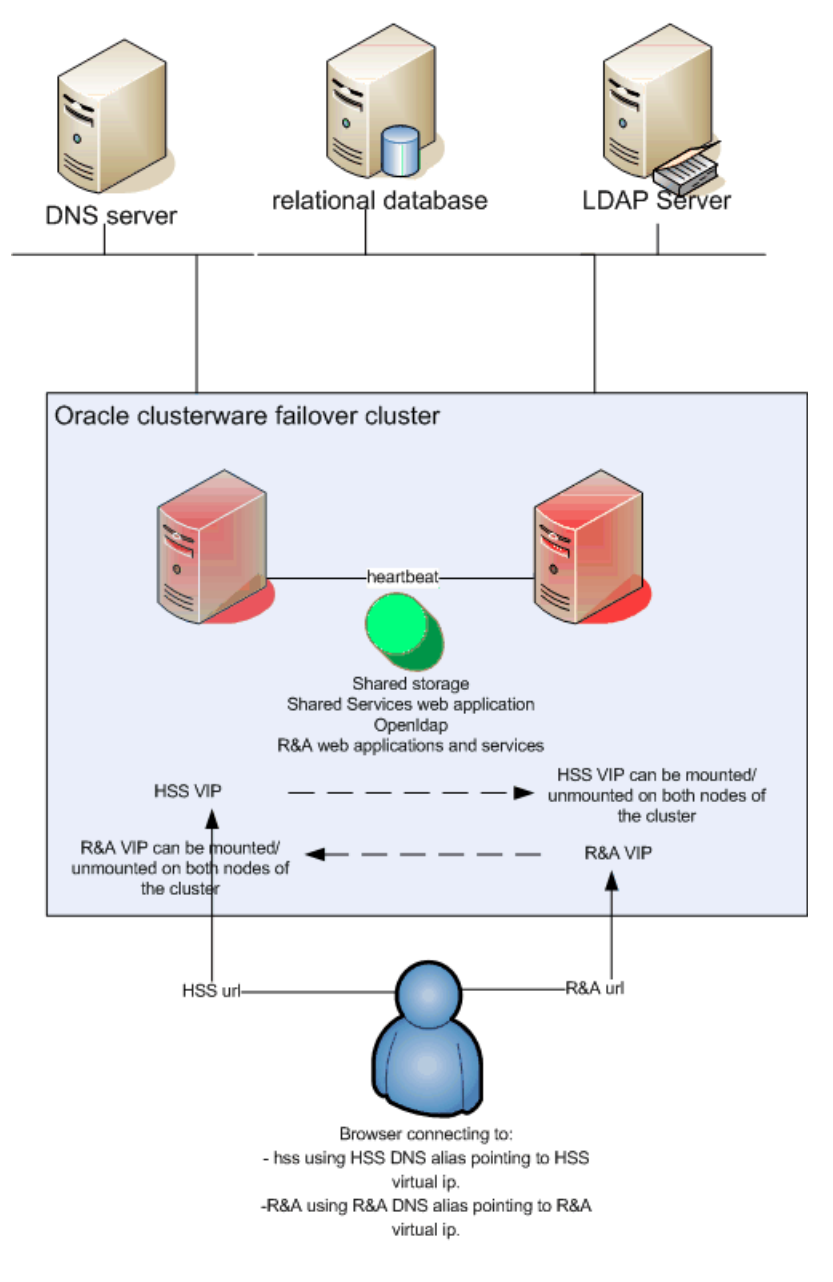

Figure 1 Shared Services and Reporting and Analysis Oracle Clusterware Failover Cluster

# **Meeting Oracle Clusterware Prerequisites**

- > To meet Oracle Clusterware prerequisites:
- 1 Review Chapter 2, "Server and Network Preinstallation Tasks," in the Oracle Clusterware Installation Guide (http://download.oracle.com/docs/cd/B28359\_01/install.111/b28250.pdf).
- 2 Ensure that the clocks of the machines in the cluster are synchronized.
- 3 Define IPs and virtual IPs, making sure to meet Oracle Clusterware requirements. For example:

#### Figure 2 IP and VIP Definitions

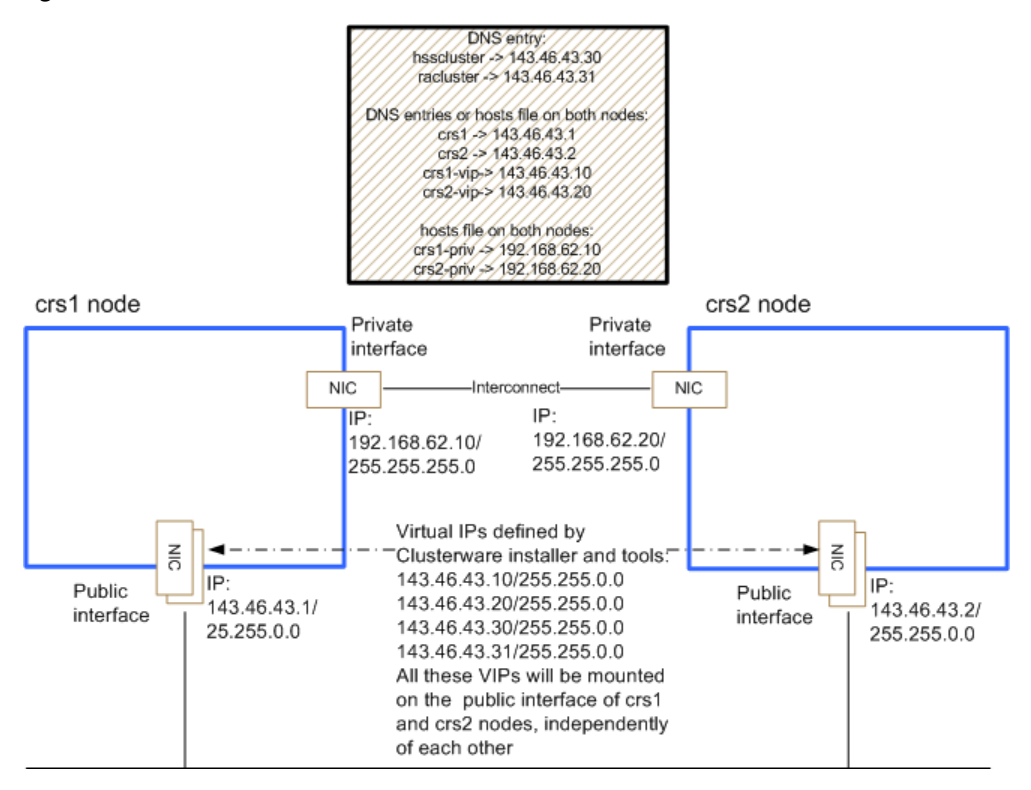

#### Node 1

CRS1 Type: Public IP Address: 143.46.43.1 Subnet: 255.255.0.0 Location: DNS

#### CRS1-vip

Type: Virtual IP Address: 143.46.43.10 Subnet: 255.255.0.0 Location: DNS

#### CRS1-priv

Type: Private IP Address: 192.168.62.10 Subnet: 255.255.255.0 Location: Host files on both nodes

#### Node 2

CRS2 Type: Public IP Address: 143.46.43.2 Subnet: 255.255.0.0 Location: DNS

CRS2-vip Type: Virtual

```
IP Address: 143.46.43.20
Subnet: 255.255.0.0
Location: DNS
CRS2-priv
Type: Private
IP Address: 192.168.62.20
Subnet: 255.255.0
Location: Host files on both nodes
```

- **Note:** You need not create CRS1-vip and CRS2-vip physically. When configuring network interfaces, set TCP/IP parameters only for the public and the private interface, without configuring virtual IPs.
- 4 Plan VIP/subnets for Shared Services components (for example, 143.46.43.30 / 255.255.0.0) and Reporting and Analysis (for example, 143.46.43.31 / 255.255.0.0), with corresponding DNS entries (for example, hsscluster and racluster).
- 5 Ensure that a shared disk is connected to both nodes.

The shared disks are not formatted and will be configured for RAW device access and Oracle Cluster File System access by the Oracle Clusterware installer.

- 6 Ensure that each server has at least two network interfaces (more if the cards are teamed):
  - a. Interfaces must be renamed "Public" and "Private" identically on both nodes:
    - Public provides connectivity from client to server.
    - Private provides server interconnection.
    - o Public and Private interfaces have different subnet masks.

To rename a network interface, click Start, then Control Panel, then Network Connections, and right-click the network interface.

- In the network adapter binding order, the Public interface must be listed first. To open the screen where you set this order, select Network Connections from the Windows Control Panel, and then select the Advanced menu and the Advanced Settings command.
- 7 Disable write caching on all disks that will be used to share data between nodes in the cluster:
  - a. Click Start, then select Settings, then Control Panel, then Administrative Tools, then Computer Management, and then Device Manager.
  - b. In the device list, expand Disk drives, and double-click the first drive that is listed.
  - c. On the **Policies** tab, deselect the option that enables the write cache.

You can also modify Windows registry keys to enable or disable the write cache.

To disable the write cache:

```
[HKEY_LOCAL_MACHINE\SYSTEM\CurrentControlSet\Enum\SCSI\"Device-
Name"\"Resurce"\Device Parameters\Disk]
"CacheIsPowerProtected"=dword:00000000
"UserWriteCacheSetting"=dword:0000000
```

To enable the write cache:

```
[HKEY_LOCAL_MACHINE\SYSTEM\CurrentControlSet\Enum\SCSI\"Device-
Name"\"Resurce"\Device Parameters\Disk]
"CacheIsPowerProtected"=dword:00000001
"UserWriteCacheSetting"=dword:0000001
```

The Microsoft tool Dskcache. exe can also be used to enable or disable the write cache.

#### 8 Disable media sensing:

**Caution!** Because you must modify the Windows registry to disable media sensing, first back up the registry and confirm that you can restore it, as described in Windows documentation.

- a. To disable Windows media sensing for TCP/IP, set the value of the DisableDHCPMediaSense parameter to 1 on each node.
- b. On each node of the cluster:
  - i. Back up the Windows registry.
  - ii. Use Regedt32.exe to view this key in the registry:

HKEY\_LOCAL\_MACHINE/System/CurrentControlSet/Services/Tcpip/ Parameters

- iii. Add these registry values:
  - Value Name-DisableDHCPMediaSense
  - Data Type-REG\_DWORD
  - Value-1
- iv. Restart the computer.
- 9 On each node, stop the Distributed Transaction Coordinator service, and set it as manual.

#### **10** Partition the shared drive-hard drive:

- a. On each node of the cluster, enable automount:
  - i. On a Windows command line, enter diskpart.
  - ii. On the command line, enter AUTOMOUNT ENABLE.
  - iii. Restart the computer.
- b. On one cluster node only:
  - i. In the Windows Control Panel, double-click Administrative Tools.
  - ii. Double-click Computer Management.
  - iii. Double-click Storage.
  - iv. Double-click Disk Management.
  - v. Initialize the shared disk.

Do not convert the disk to a dynamic disk.

- vi. Right-click the disk, select New Partition, and then select Create an extended partition and use all available disk space.
- vii. Right-click the disk, and create logical drives:
  - Three partitions of 512 MB each for voting disks
  - Two partitions of 512 MB for OCR and mirror OCR disks
  - One partition for Shared Services software
  - One partition for Reporting and Analysis software
  - **Note:** Do not assign drive letters while creating the partitions, and do not format the partitions. Restart the second node after configuring the shared disk on the first node only. After restarting the second node, return to Computer Management and delete the drive letters of all the partitions of the shared storage. All the letters for volumes on the shared disks must be deleted on each node.

#### 11 Check prerequisites:

- Ensure Administrator user name and password are identical on both cluster nodes.
- Ensure you can ping public interface and private interface using CRS1, CRS2, CRS1-priv, and CRS2-priv.

From Oracle Clusterware, check prerequisites in a command shell with this command:

runcluvfy stage -post hwos -n CRS1,CRS2 -verbose

The runcluvfy.bat file is in the Oracle Clusterware installation folder

Note: In some cases, these checks fail: User Equivalency, Node Reachability, and Administrative Privileges. See section "5.1.1 Troubleshooting Clusterware Setup for Windows" at http://download.oracle.com/docs/cd/B28359\_01/install.111/b28250/crswin.htm. The error message Network interface information could not be obtain from any of the nodes is not blocking if you can ping all nodes on the Public and Private interfaces, and if the net use \\CRS2\c\$ command succeeds (when you use runcluvfy.bat from CRS1).

## **Installing and Configuring Oracle Clusterware**

- > To install and configure Oracle Clusterware:
- 1 On one node only, launch setup.exe from the Oracle Clusterware installation directory to install Oracle Clusterware on the C: drive.

Note: You can keep the cluster name default.

2 On the Specify cluster configuration screen, enter the public, private, and virtual host names for each node.

Note: You must click Add to enter information about node 2.

#### 3 In Specify Network Interface usage, specify the private and public interface.

- **Note:** No change is required unless you want to distinguish between public or private for additional network interfaces.
- 4 On the **Cluster Configuration Storage** screen:
  - Specify these locations:
    - OCR (cluster registry)—Two devices, OCR primary and mirror
    - Voting disk—Three devices

Specify place voting disk on this partition 3 times.

- Partition for software:
  - o Format with CFS check.
  - Assign drive letter Y for Shared Services software and driver letter Z for Reporting and Analysis.
  - Tip: If you do not select the partition for software, you can format the software partition later with the ocfsformat tool in the CRS\_HOME/cfs/ folder. See "Formatting Drives to Use Oracle Cluster File System after Installation" in the Oracle Clusterware Installation Guide (http://download.oracle.com/docs/cd/B28359\_01/install.111/ b28250/crswin.htm).
- 5 If Oracle Clusterware fails on virtual IP creation, use product/11.1.0/crs/bin/VIPCA.bat to create the virtual IPs manually.
- 6 Click Finish.
- 7 From a Windows Command Line prompt, run this command: \product\11.1.0\crs\BIN\cluvfy stage -post crsinst -n CRS1,CRS2

# **Creating Application VIPs**

Create application virtual IPs (VIPs) for Shared Services and Reporting and Analysis that are mounted and unmounted on the Public interface by Oracle Clusterware. The VIPs are referenced by appropriate DNS aliases hsscluster and racluster. The hsscluster and racluster entries must be defined in your DNS.

Tip: From a command line, you can run the script createvip\_hss.bat or

createvip\_ra.bat (which are provided in the Appendix of this document) to create a VIP, but first you must open the files and set the unique VIPIP values (for example, 143. 46.43.30) and specify VIPSUBNET (for example, 255.255.0.0). Also ensure that the CRS\_HOME value is set to c:\product\11.1.0\crs\bin, and that the ADAPTER value reflects the name of your public network interface, such as Public. This batch also defines default timeout parameters (300 seconds) for the VIP at runtime. More information on these timeouts is available at http://download.oracle.com/docs/cd/B28359\_01/ rac.111/

b28255/crschp.htm#i1016484. These batches are run only once from one node of the cluster.

After each VIP is created, you can enter this command in a command shell in the crs\bin folder to view if it is correctly mounted on one node of the cluster: crs\_stat -t -v

You should be able to ping hsscluster and racluster in a shell:

ping hsscluster

ping racluster

**Tip:** To troubleshoot an incorrect creation of the VIPs, run the script manually from a shell, line-by-line.

### **Shared Services Installation**

Use the Shared Services installer to install Shared Services following the instructions in the *Hyperion Shared Services Release 9.3.1.0.0x Installation Guide for Windows* (available from http://download.oracle.com/docs/cd/E10530\_01/doc/nav/portal\_1.htm) and these guidelines:

- Before beginning installation on either node, shut down the other node.
  - **Note:** If you cannot shut down one node, you can use the crsctl stop crs command to stop the OracleCSService, OracleEVMService, and OracleCRSService Windows services on that node instead.
- For each node, install Shared Services on the shared disk Y: \Hyperion. If you plan to install other Oracle Hyperion products in the cluster, install the common components (that is, the Hyperion home directory) on a local drive, and the product specific files such as Shared Services on the Y drive. This allows for greater independence of products during failover.
  - **Note:** If node 1 and node 2 were running, because of an OCFS limitation on Windows, after installing Shared Services on node 1 and shutting down the node, you must wait 5 minutes for files on the Y drive to become accessible on node 2.
- Click Finish (without launching the Hyperion Configuration Utility) on the last Shared Services installer screen.
- After each installation, set the Hyperion Foundation OpenLDAP service as manual and stop the service.
- Perform the same steps on the second node. When prompted for overwrite of existing file, click Yes.

# **Configuring Shared Services**

Note: Before configuring Shared Services, ensure that the hsscluster alias points to the virtual IP for Shared Services, through DNS or host files entries on both cluster nodes. You configure Shared Services on the node where the Shared Services virtual IP is mounted. You can use the crs\_stat -t -v command to check where the virtual IP is mounted. This document assumes that the virtual IP is mounted on node 2.

Use the Hyperion Configuration Utility to configure Shared Services on both nodes of the cluster, starting with node 2. See the *Hyperion Shared Services Release 9.3.1.0.0x Installation Guide for Windows*.

- > To configure Shared Services:
- 1 On node 2:
  - a. From the Windows **Start** menu, select **Programs**, then **Hyperion System 9 Foundation**, then **Configuration Utility**.
  - b. Select Configure database and Deploy to Application Server.
  - c. Select a database type enter the database configuration parameters.
  - d. Select an application server type.
  - e. On the application server deployment screen, ensure that **Deploy as a service** is selected.
  - f. After the configuration utility runs, change the CSS.xml file in Y:\Hyperion \SharedServices\9.3.1\AppServer\InstallableApps\common and HYPERION\_HOME\deployments\application server\version\config

hub location=http://hsscluster:58080

where *hsscluster* is a DNS entry pointing to the Shared Services virtual IP.

g. Stop the Hyperion Foundation Shared Services – Web application and Hyperion Foundation OpenLDAP services and set them as manual.

#### 2 Stop node 2.

- 3 On node 1:
  - a. From the Windows Start menu, select Programs, then Hyperion System 9 Foundation, then Configuration Utility.
  - b. Select Configure database and Deploy to Application Server.
  - c. Select a database type enter the database configuration parameters, using the same database as for node 2, and when prompted, select **Reuse the existing database**.
  - d. Select an application server type.
  - e. On the application server deployment screen, ensure that **Deploy as a service** is selected.
  - f. After the configuration utility runs, change the CSS.xml file in HYPERION\_HOME \deployments\application server\version\config

hub location=http://hsscluster:58080.

where *hsscluster* is a DNS entry pointing to the Shared Services virtual IP

- g. Stop the Hyperion Foundation Shared Services Web application and Hyperion Foundation OpenLDAP services and set them as manual.
- h. Restart the Hyperion Foundation Shared Services Web application and Hyperion Foundation OpenLDAP services, then log on to http://hsscluster:58080/ interop/index.jsp for a test.
- i. Stop the Hyperion Foundation Shared Services Web application and Hyperion Foundation OpenLDAP services and set them as manual.

If you stopped the OracleCSService, OracleEVMService, and OracleCRSService Windows services, use the commands crsctl check crs and crsctl start crs on each node to ensure that those services are all running now. The commands are in c:\product\11.1. 0\crs\bin.

### **Registering Shared Services in the Cluster**

- To register Shared Services in the cluster:
- **1** Create an action program for Shared Services.

Oracle Clusterware uses this script to start, stop and check the status of Shared Services.

An appendix to this document provides the hss931.pl file as a sample action script to monitor Shared Services and OpenLDAP.

- 2 Modify hss931.pl to update the values of SCRIPT\_PATH, HSSURL, ORA\_CRS\_HOME, HYPERION\_SHARED, or other variables:
  - a. Create a y:\crs\_action\hss folder on the shared drive.
  - b. Create hss931-pl.bat and hss931.pl files in the y:\crs\_action\hss folder. You can copy the contents of these files from the Appendix of this document.
  - c. Openy:\crs\_action\hss\hss931.pl in a text editor, and in the following lines change the SCRIPT\_PATH, HSS\_URL, ORA\_CRS\_HOME, and HYPERION\_SHARED values to match your configuration:

```
my $SCRIPT_PATH = "y:/CRS_ACTION/HSS"
my $HSS_URL = "http://hsscluster:58080/interop/index.jsp";
my $ORA_CRS_HOME = "c:\product\11.1.0\crs";
my $HYPERION_SHARED = "y:/hyperion"
```

- d. Use one of these options to install perl on both nodes of the cluster:
  - ActivePerl from http://www.activestate.com/activeperl
  - The perl binaries in *HYPERION\_HOME*\common\Perl\5.8.3\bin\MSWin32-x86multi-thread

If you use the binaries, be sure to install the Win32:Service through CPAN by launching perl -MCPAN -e shell, follow the manual configuration instructions, and enter install 'Win32::Service'.

e. Open y:\crs\_action\hss\hss931-pl.bat and change the path to reflect the location of your perl.exe:

set PATH=c:\perl\bin;%PATH%

- f. Test the action script before registering it in the cluster:
  - i. Stop Hyperion Foundation Shared Services Web application and Hyperion Foundation OpenLDAP services on the node where the Shared Services VIP is not mounted.

```
Tip: Use crs_stat -t -v to determine where the Shared Services VIP is mounted.
```

- ii. On the remaining node where the Shared Services VIP is mounted, in a command shell, perform these tests:
  - Enter hss931-pl.bat. This should return the usage.
  - Enter hss931-pl.bat check, then echo %ERRORLEVEL%. This should return 0 if Shared Services is running or 1 if Shared Services is not running.
  - If Shared Services is down, try to start it by entering hss931-pl.bat start, then echo %ERRORLEVEL%. This should return 0 if the start succeeds or 1 if the start fails.
    - **Note:** The start can take more than 5 minutes, because the script includes a 5 minute delay to wait for OCFS shared disk locks.
  - If Shared Services is up, try to stop by entering hss931-pl.bat stop, then echo %ERRORLEVEL%.. This should return 0 if the stop succeeds or 1 if the stop fails.
  - **Note:** Do not register the Shared Services profile in the cluster until the start stop and check tests succeed.

#### **3** Create and register an application profile for Shared Services.

The sample register\_hss.bat file in the appendix to this document automatically creates an application profile and registers the application profile with Oracle Clusterware.

- Before running register\_hss.bat, you must open it and ensure that ACTION\_SCRIPT and CRS\_HOME settings are correct as follows:
  - o set ACTION\_SCRIPT= y:\crs\_action\hss\hss931-pl.bat
  - o set CRS\_HOME=c:\product\11.1.0\crs\bin

If you are copying and pasting the script from the appendix. Make sure that the crs\_profile line is on one line.

• It is only necessary to run register\_hss.bat on one node of the cluster.

### **Postregistration Shared Services Tasks**

After installing and configuring Shared Services and registering Shared Services in the cluster, it is important to back up the relational database and Shared Services files, including OpenLDAP, using the backup.bat tool. For instructions, see Appendix D, "Shared Services Backup and Recovery," in the *Hyperion Shared Services Release 9.3.1.0.0x Installation Guide for Windows*: http://download.oracle.com/docs/cd/E10530\_01/doc/epm.931/hss\_931003\_windows\_install.pdf.

For example, run this hot backup command from a shell:

Y:\Hyperion\SharedServices\9.3.1\server\scripts\backup.bat 0:  $\yourbackupfolder$ 

Also perform a full backup of the Hyperion files on the shared drive with services stopped.

# **Reporting and Analysis Installation**

Use the Service, RepServices and UIServices installers to install Reporting and Analysis following the instructions in the *Hyperion Reporting and Analysis Release 9.3.1.0 Installation Guide* (http://download.oracle.com/docs/cd/E10530\_01/doc/epm.931/hs\_windows\_install.pdf) and these guidelines:

- Before beginning installation on either node, shut down the other node.
- For each node, install Reporting and Analysis on the shared disk Z: \Hyperion. If you plan to install other Oracle Hyperion products in the cluster, install the common components (that is, the Hyperion home directory) on a local drive, and the product-specific files such as Hyperion Reporting and Analysis Services on the shared z drive. This allows greater independence of products during failover.
  - **Note:** If node 1 and node 2 were running, because of an OCFS limitation on Windows, after installing Reporting and Analysis (services, repServices, and UIServices) on node 1 and shutting down the node, you must wait 5 minutes for files on the z drive to become accessible on node 2.
- After every installation, click Finish without launching Hyperion Configuration Utility.
- Perform the same installation steps on the second node. When prompted for overwrite of existing file, click Yes.

### **Configuring Reporting and Analysis**

Note: Before configuring Reporting and Analysis, ensure that the racluster alias points to the virtual IP forReporting and Analysis, through DNS or host files entries on both cluster nodes. You configure Reporting and Analysis on the node where theReporting and Analysis VIP is mounted. You can use the crs\_stat -t -v command to check where the VIP is mounted. This document assumes that the VIP is mounted on node 2.

Use the Hyperion Configuration Utility to configure Reporting and Analysis on both nodes of the cluster, starting with node 2. See the *Hyperion Reporting and Analysis Release 9.3.1.0 Installation Guide.* 1 a. b.

- > To configure Reporting and Analysis.
- **1** On node 2:
  - a. From the Windows Start menu, select Programs, then Hyperion System 9 Foundation, and then Configuration Utility.
  - b. Execute the Product Options, Configure Database, Configure Financial Reporting, Deploy to Application Server, and Configure Web Server tasks.
    - **Note:** During Web Server plug-in, FR Server and Web application, update real hostname with the virtual racluster alias:

| 5616 | ctivveb Server.   Apache HTT | P server  |       |
|------|------------------------------|-----------|-------|
|      | Component                    | Host      | Port  |
|      | Financial Reporting          | racluster | 8200  |
|      | Web Analysis                 | racluster | 16000 |
|      | Performance Scorecard        | crs2      | 18080 |
|      | Planning                     | crs2      | 8300  |
|      | Financial Management         | crs2      | 80    |
|      | BPM Architect                | crs2      | 19091 |
|      | BPM Architect                | crs2      | 19091 |

| W Hyperion Configuration              | Utility Release 9.3.1                                                                                                    |
|---------------------------------------|----------------------------------------------------------------------------------------------------|
| HYPERION*<br>CONFIGURATION<br>UTILITY | Financial Reporting server configuration: Enter the required location information                                                                |
|                                       | Workspace Web Application:                                                                                                    |
|                                       | http://racluster:19000                                                                                                    |
|                                       | Einancial Panarting Print Sonica Location(c)                                                                                                    |
|                                       | raduster                                                                                                    |
|                                       |                                                                                                    |
|                                       | Financial Reporting Scheduler Service Location:                                                                                                  |
|                                       | raciusten                                                                                                    |
|                                       |                                                                                                    |
|                                       |                                                                                                    |
|                                       |                                                                                                    |
|                                       |                                                                                                    |
|                                       |                                                                                                    |
|                                       |                                                                                                    |
|                                       |                                                                                                    |
| ORACLE I Hyperion                     |                                                                                                    |
|                                       |                                                                                                    |
|                                       | < Pack North Cancel                                                                                                    |
|                                       |                                                                                                    |
|                                       |                                                                                                    |
| Hyperion Configuration                | Utility Release 9.3.1                                                                                                    |
|                                       |                                                                                                    |
|                                       |                                                                                                    |
| HYPERION*<br>CONFIGURATION            | Financial Reporting web application configuration: Enter the required server                                                                     |
| HYPERION*<br>CONFIGURATION<br>UTILITY | Financial Reporting web application configuration: Enter the required server information                                                         |
| HYPERION*<br>CONFIGURATION<br>UTILITY | Financial Reporting web application configuration: Enter the required server information                                                         |
| HYPERION*<br>CONFIGURATION<br>UTILITY | Financial Reporting web application configuration: Enter the required server information Financial Reporting Server Location:                    |
| HYPERION*<br>CONFIGURATION<br>UTILITY | Financial Reporting web application configuration: Enter the required server information Financial Reporting Server Location: racluster          |
| HYPERION*<br>CONFIGURATION<br>UTILITY | Financial Reporting web application configuration: Enter the required server<br>information<br>Financial Reporting Server Location:<br>racluster |
| HYPERION*<br>CONFIGURATION<br>UTILITY | Financial Reporting web application configuration: Enter the required server information Financial Reporting Server Location: racluster          |
| HYPERION*<br>CONFIGURATION<br>UTILITY | Financial Reporting web application configuration: Enter the required server<br>information<br>Financial Reporting Server Location:<br>racluster |
| HYPERION*<br>CONFIGURATION<br>UTILITY | Financial Reporting web application configuration: Enter the required server<br>information<br>Financial Reporting Server Location:<br>racluster |
| HYPERION*<br>CONFIGURATION<br>UTILITY | Financial Reporting web application configuration: Enter the required server<br>information<br>Financial Reporting Server Location:<br>racluster |
| HYPERION*<br>CONFIGURATION<br>UTILITY | Financial Reporting web application configuration: Enter the required server<br>information<br>Financial Reporting Server Location:<br>racluster |
| HYPERION*<br>CONFIGURATION<br>UTILITY | Financial Reporting web application configuration: Enter the required server<br>information<br>Financial Reporting Server Location:<br>racluster |
| HYPERION*<br>CONFIGURATION<br>UTILITY | Financial Reporting web application configuration: Enter the required server<br>information<br>Financial Reporting Server Location:<br>racluster |
| HYPERION*<br>CONFIGURATION<br>UTILITY | Financial Reporting web application configuration: Enter the required server<br>information<br>Financial Reporting Server Location:<br>racluster |
| HYPERION*<br>CONFIGURATION<br>UTILITY | Financial Reporting web application configuration: Enter the required server<br>information<br>Financial Reporting Server Location:<br>racluster |
| HYPERION*<br>CONFIGURATION<br>UTILITY | Financial Reporting web application configuration: Enter the required server<br>information<br>Financial Reporting Server Location:<br>racluster |
| HYPERION*<br>CONFIGURATION<br>UTILITY | Financial Reporting web application configuration: Enter the required server information Financial Reporting Server Location: racluster          |
| HYPERION*<br>CONFIGURATION<br>UTILITY | Financial Reporting web application configuration: Enter the required server information Financial Reporting Server Location: racluster          |
| HYPERION*<br>CONFIGURATION<br>UTILITY | Financial Reporting web application configuration: Enter the required server information Financial Reporting Server Location: racluster          |

- c. Execute the Register with Shared Services task separately.
  - Note: Make sure Shared Services is running in the cluster for this step, using crs\_stat -t -v and crs\_start -f hss-webapp if needed Specify the Shared Services virtual alias (hsscluster) as a Shared Services server.

| GURATION     | Enter the location of Hyperion Shared Services. |
|--------------|-------------------------------------------------|
| TILITY       | Server                                          |
|              | hsscluster                                      |
|              | Port                                            |
|              | 58080                                           |
|              | User                                            |
|              | admin                                           |
|              | Password                                        |
|              | *****                                           |
|              |                                                 |
|              |                                                 |
|              |                                                 |
|              |                                                 |
|              |                                                 |
| - i hyperion |                                                 |

d. Update Web Server host name with the virtual alias (racluster)

| HYPERION*<br>CONFIGURATION<br>UTILITY | Reporting and Analysis application server configuration: Enter the required web server<br>information needed |           |  |
|---------------------------------------|----------------------------------------------------------------------------------------------------|-----------|--|
|                                       | Web server host name                                                                                         | racluster |  |
|                                       | Web server port                                                                                              | 19000     |  |
|                                       |                                                                                                    |           |  |
|                                       |                                                                                                    |           |  |
|                                       |                                                                                                    |           |  |
|                                       |                                                                                                    |           |  |
|                                       |                                                                                                    |           |  |
|                                       |                                                                                                    |           |  |
|                                       |                                                                                                    |           |  |
| RACLE I Hyperion                      |                                                                                                    |           |  |
|                                       |                                                                                                    |           |  |

- **Note:** The Hyperion System 9 BI+ project name in Shared Services will have physical node name, but this is only a logical name and does not affect functionalities.
- e. After configuration set startup type to Manual for these services:
  - Hyperion S9 Apache 2.0

- Hyperion S9 BI+ 9.3 Workspace
- Hyperion S9 BI+ 9.3 WebAnalysis
- Hyperion S9 BI+ 9.3 Financial Reporting Java RMI Registry
- Hyperion S9 BI+ 9.3 Financial Reporting Print Server
- Hyperion S9 BI+ 9.3 Financial Reporting Report Server
- Hyperion S9 BI+ 9.3 Financial Reporting Schedule Server
- Hyperion S9 BI+ 9.3 Financial Reporting Web application
- f. Update server.xml and config.dat in the *BIPLUS\_HOME*\common\config folder:
  - Edit the <host> tag in server.xml as follows:
     <host>racluster</host>
  - Edit the Host value in config.dat as follows:

Host=*racluster* 

g. Update WSDEPLOYMENT\_HOME\WEB-INF\config\ws.conf as follows:

WebClient.UserInterface.Login.RMServer=racluster:6800

WebClient.Diagnostics.Log.LoggingService=racluster:6800

**Note:** Check ws.conf on both nodes of the cluster.

h. Update *BIPLUS\_HOME*\InstallableApps\config\WebAnalysis.properties as follows:

ConfigURL=http\://racluster\:19000/workspace/browse/configURL

- i. In *BIPLUS\_HOME*\bin\startCommonServices.bat, add -Drm.ignore\_host=true to the %BP\_JRE% line.
- j. Update the FR and IR Services sequence in *BIPLUS\_HOME*\bin\stop\_BIPlus.bat and specify absolutely the same order:

```
if exist HyS9FRSched.exe (net stop HyS9FRSched)
if exist HyS9FRReport.exe (net stop HyS9FRReport)
if exist HyS9FRPrint.exe (net stop HyS9FRPrint)
if exist HyS9FRRMI.exe (net stop HyS9FRRMI)
rem service HyS9IRSvc1
net stop "HyS9IRSvc1"
rem service HyS9Core1
net stop "HyS9Core1"
```

- 2 Stop node 2.
- **3** On node 1:
  - a. From the Windows **Start** menu, select **Programs**, then **Hyperion System 9** Foundation, and then Configuration Utility.
  - b. Complete the Product Options, Configure Financial Reporting, Deploy to Application Server and Configure Web Server tasks.

- **Note:** During Web Server plug-in, FR Server and Web application update the real host name with the virtual racluster alias
- c. After configuration, set the startup type to Manual for these services:
  - Hyperion S9 Apache 2.0
  - Hyperion S9 BI+ 9.3 Core Services 1
  - Hyperion S9 BI+ 9.3 Interactive Reporting Service 1
  - Hyperion S9 BI+ 9.3 Workspace
  - Hyperion S9 BI+ 9.3 WebAnalysis
  - Hyperion S9 BI+ 9.3 Financial Reporting Java RMI Registry
  - Hyperion S9 BI+ 9.3 Financial Reporting Print Server
  - Hyperion S9 BI+ 9.3 Financial Reporting Report Server
  - Hyperion S9 BI+ 9.3 Financial Reporting Schedule Server
  - Hyperion S9 BI+ 9.3 Financial Reporting Web application
- d. When configuration is complete, two services must be created manually, using RMService8.exe from *BIPLUS\_HOME*\bin:
  - RMService8 -RegService -L Z:\Hyperion\BIPlus\bin -P startCommonServices.bat -DN HyS9Core1 -MS Foundation
  - RMService8 RegService -L Z:\Hyperion\BIPlus\bin -P startIRM.bat -DN HyS9IRSvc1 -MS ProcessMonitor
- e. Update the BIPlus repository database:

```
update V8_PROP_VALUE set VALUE0='racluster' where
PROP_NAME='ConfigurationManager.gsmHost';
update V8_HOST set HOSTNAME='racluster';
update V8_INSTALL_SVC_GSM set GSM_HOST_NAME='racluster';
update V8_INSTALL_SVC_LOG set HOST_NAME='racluster';
update V8_DOMAIN_PROPS set VALUE='racluster' where NAME='GSM HOST';
```

## **Registering Reporting and Analysis in the Cluster**

- ▶ To register Reporting and Analysis in the cluster:
- **1** Create an action program for Reporting and Analysis.

Oracle Clusterware uses this script to start, stop and check the status of Reporting and Analysis. An appendix to this document provides the ra931.pl file as a sample action script for monitoring Reporting and Analysis services.

- 2 Modify ra931.pl to update the values of SCRIPT\_PATH, WEB\_URL,ORA\_CRS\_HOME, BIPLUS\_HOME, or other variables:
  - a. Create a z:\crs\_action\ra folder on the shared drive.
  - b. Create ra931-pl.bat and ra931.pl files in the z:\crs\_action\ra folder.

You can copy the contents of these files from the Appendix of this document.

c. Open z:\crs\_action\ra\ra931.pl in a text editor, and in the following lines change the SCRIPT\_PATH, WEB\_URL, ORA\_CRS\_HOME, and BIPLUS\_HOME values to match your configuration:

```
my $WEB_URL = "http://racluster:19000";
my $ORA_CRS_HOME = "C:\product\11.1.0\crs";
my $BIPLUS_HOME = "Z:/Hyperion/BIPlus";
my $SCRIPT_PATH = "z:/CRS_ACTION/ra"
```

- d. Use ActivePerl from http://www.activestate.com/activeperlto install perl on both nodes of the cluster.
- e. Open z:\crs\_action\ra\ra931-pl.bat and change the path to reflect the location of your perl.exe:

set PATH=c:\perl\bin;%PATH%

- f. Test the action script before registering it in the cluster:
  - i. Stop Hyperion Reporting and Analysis Services on the node where the Shared Services VIP is not mounted.
    - **Tip:** Use crs\_stat -t -v to determine where the Reporting and Analysis VIP is mounted.
  - ii. On the remaining node where the Reporting and Analysis VIP is mounted, in a command shell, perform these tests:
    - Enter ra931-pl.bat. This should return the usage.
    - Enter ra931-pl.bat check, then echo %ERRORLEVEL%. This should return 0 if Reporting and Analysis Services are running or 1 if they are not running.
    - If Reporting and Analysis Services are down, try to start them by entering ra931-pl.bat start, then echo %ERRORLEVEL%. This should return 0 if the start succeeds or 1 if the start fails.
    - IfReporting and Analysis Services are up, try to stop by entering ra931-pl.bat stop, then echo %ERRORLEVEL%. This should return 0 if the stop succeeds or 1 if the stop fails.
    - **Note:** Do not register the Reporting and Analysis profile in the cluster until the start stop and check tests succeed.

#### 3 Create and register an application profile for Reporting and Analysis.

The sample register\_ra.bat file in the Appendix to this document automatically creates an application profile and registers the application profile with Oracle Clusterware. Before running register\_ra.bat, you must open it and ensure that ACTION\_SCRIPT and CRS\_HOME settings are correct as follows:

- set ACTION\_SCRIPT= z:\crs\_action\ra\ra931-pl.bat
- set CRS\_HOME=c:\product\11.1.0\crs\bin

It is only necessary to run register\_ra.bat on one node of the cluster.

## **Postregistration Reporting and Analysis Tasks**

After installing and configuring Reporting and Analysis and registering Reporting and Analysis in the cluster, perform these important tasks:

- If you are installing a service pack, follow the installation notes and these steps
  - 1. Stop the Reporting and Analysis profile:

crs\_stop ra-webapp

2. Ensure that Reporting and Analysis services are stopped:

On the node where racluster VIP is running:

- a. Apply the service pack.
- b. Run the Application Deployment with WebServer configuration tasks.
- c. Again update WSDEPLOYMENT\_HOME\WEB-INF\config\ws.conf:

WebClient.UserInterface.Login.RMServer=racluster:6800 WebClient.Diagnostics.Log.LoggingService= racluster:6800

d. Again update *BIPLUS\_HOME*\InstallableApps\config \WebAnalysis.properties as follows:

ConfigURL=http\://racluster\:19000/workspace/browse/configURL

- e. Again stop and set startup type to Manual for these services:
  - Hyperion S9 Apache 2.0
  - Hyperion S9 BI+ 9.3 Workspace
  - Hyperion S9 BI+ 9.3 WebAnalysis
  - o Hyperion S9 BI+ 9.3 Financial Reporting Web application
- f. Run crs\_relocate ravip to the second node, and repeat step a through step e.
- Run crs\_start ra-webapp -f

## **Managing the Cluster**

You use Oracle Clusterware to manage the Shared Services and Reporting and Analysis cluster. You can control Oracle Clusterware manually with the command line tool crsctl. You use crsctl commands to start and stop Oracle Clusterware and perform tasks such as enabling online debugging and dynamically adding, removing, and backing up voting disks. These commands must be run from a shell in the C:\product\ll.l.0\crs\BIN folder.

## **Checking the Cluster**

Use the command crs\_stat -t -v to check the cluster status. Running crs\_stat -t -v provides the status of the cluster resource, including Shared Services, Reporting and Analysis, and VIPs.

Perform login checks from a Web browser:

- Use http://hsscluster:58080/interop/index.jsp, to ensure that Shared Services runs correctly.
- Use http://racluster:19000/workspace/index.jsp, to ensure that Reporting and Analysis runs correctly.

## **Monitoring the Cluster**

The logical application name registered in the cluster with register\_hss.bat is hsswebapp, and resources monitored include Native Directory and Web application. For Oracle's Hyperion® Reporting and Analysis – System 9, ra-webapp is registered

These commands are available to for monitoring a cluster, where *Application\_Name* is hss-webapp or ra-webapp:

- crsctl start crs—Starts these services on the current node:
  - o OracleCSService
  - o OracleEVMService
  - o OracleCRSService
- crsctl stop crs—Stops OracleCSService, OracleEVMService, and OracleCRSService on the current node.

If the other node is running, all applications that are managed by the Oracle Clusterware are relocated from the current node to the other node. If the command is launched on all nodes, all the applications and services are stopped.

- crsctl check crs—Verifies that the services OracleCRService, OracleCSService, and OracleEVMService are running on the node from which you are checking.
- crs\_start Application\_Name—Starts the service related to the specified application. This causes Oracle Clusterware to call the action programs with the start parameter.

**Caution!** The application service must be started only with this command.

You can start the Oracle Clusterware registered application using the option -f (force) when there is relationship between applications (for example, Shared Services and Shared Services virtual IP).

- crs\_stat Application\_Name—Calls the action programs (such as hss931.bat or ra931-pl.bat) with the check parameter. Using the option -t or -v, you can query the state of all Oracle Clusterware registered applications to view additional information about the status of the applications.
- crs\_stop *Application\_Name*—Stops the application and the service related to the given application, causing Oracle Clusterware to call the action programs with the stop parameter.

**Caution!** Use only the crs\_stop Application\_Name command to stop the application service. When you use this command for a specific application, its target status

You can stop the Oracle Clusterware registered application using the option -f (force) when there is relationship between applications (for example, Shared Services and Oracle's Hyperion<sup>®</sup> Shared Services virtual IP).

**Note:** In a normal stop, the target status of the application is Offline, and Oracle Clusterware does not restart the application in case of a failure.

When you stop the application using this command, the action program is called with the stop parameter, and the related application services are shut down on the server where you are working.

• crs\_relocate -f Application\_Name—Stops the specified application and starts it on an other node in the cluster.

The crs\_start, crs\_stop, and crs\_stat commands become unavailable when the Cluster Ready Service (OracleCRService) is stopped.

## **Oracle Clusterware Backup and Recovery**

These Oracle Clusterware components should be backed up so you can recover them in case of failure:

- Voting disk—Manages information about node membership.
- Cluster Registry—Manages cluster and Oracle Real Application Clusters database configuration information.

#### **Voting Disk Backup and Recovery**

Oracle recommends backing up the voting disk after the installation. This backup is to be done only after the initial cluster is created.

- To back up the voting disk:
- 1~ Stop Oracle Clusterware on all nodes with the command <code>crsctl stop crs.</code>
- 2 Determine the number of voting disks with the command crsctl query css votedisk (on all the nodes).
- 3 Create a backup script for each voting disk, using the command c:\product\11.1.0\crs\bin \ocopy \\.\votedsk1 c:\backuplocation, and copy the backup files to a secure location.
- 4 Restart Oracle Clusterware on all nodes with the command crsctl start crs.
- To recover backed up voting disks:
- **1** Stop Oracle Clusterware on all nodes with the command crsctl stop crs.

#### 2 Enter this command:

c:\product\11.1.0\crs\BIN\ocopy backup\_location\backup\_votedsk1\_datexyz
\\.\votedsk1

**3** Restart Oracle Clusterware on all nodes with the command crsctl start crs.

#### **Oracle Clusterware Registry Backup and Recovery**

You can back up the Oracle Clusterware registry automatically or manually. For information about automatic backups, see the Oracle Clusterware documentation. You can back up the registry manually at any time. For example, you can obtain a binary backup before making changes to the Oracle Clusterware registry.

- > To back up the Oracle Clusterware registry:
- **1** Create the destination directory for the backup file on one node.
- 2 Check Oracle Clusterware registry information, using the command ocrcheck.
- 3 Enter the command ocrconfig -manualbackup.
- 4 Copy the backup file to the other node.

If an application fails, restart the application before attempting to restore the Oracle Clusterware registry.

> To determine whether the Oracle Clusterware registry has failed, use the ocrcheck command.

If the ocrcheck command returns a failure message, then both the primary Oracle Clusterware registry and the Oracle Clusterware registry mirror have failed. Attempt to correct the problem using one of the following platform-specific restoration procedures.

- To recover the Oracle Clusterware registry:
- **1** Enter the command ocrconfig -showbackup, and note the name of the latest backup file.
- 2 On all remaining nodes, using the Service Control Panel, disable and stop these Oracle Clusterware services:
  - OracleClusterVolumeService
  - OracleCSService
  - OracleCRService
  - OracleEVMService
- **3** Run the command ocrconfig -restore *path*, where *path* is the location and name of the latest backup file; for example, ocrconfig -restore C:\product\11.1.0\crs\cdata\cluster \backup00.ocr.
- 4 Restart the Oracle Clusterware services and nodes:
  - a. Start all of the services that you stopped in step 2.
  - b. Restart all of the nodes, and resume operations in cluster mode.
- 5 Run this command to verify the Oracle Clusterware registry integrity:

cluvfy comp ocr [-n node\_list] | all [-verbose]

The -n node\_list | all argument retrieves a list of all nodes that are configured as part of the cluster.

#### **Log Files**

The global log for all Oracle Clusterware daemons is c:\product\11.1.0\crs\log \server1\alertserver1.log. Oracle Clusterware also creates these detail log files:

- All client activities on Oracle Clusterware—c:\product\11.1.0\crs\log \server1\client
- Oracle Clusterwarecrsd daemon—c:\product\11.1.0\crs\log\server1\crsd
- Oracle Clusterwarecssd daemon—c:\product\11.1.0\crs\log\server1\cssd
- Oracle Clusterware evmd daemon—c:\product\11.1.0\crs\log\server1\evmd

### **Additional Information**

You can download more information about high availability Oracle Clusterware from http://download.oracle.com/docs/cd/B28359\_01/rac.111/b28255.pdf.

## **Appendix**

#### createvip\_hss.bat

```
set APPVIPNAME="hssvip"
set ADAPTER="Public"
set VIPIP=143.46.43.30
set VIPSUBNET=255.255.0.0
set START_TIMEOUT=300
set STOP_TIMEOUT=300
set SCRIPT_TIMEOUT=300
set RESTART_ATTEMPTS=2
set CRS_HOME=c:\product\11.1.0\crs\bin
rem profile the uservip
%CRS_HOME%\crs_profile -create %APPVIPNAME% -t application -a %CRS_HOME%
\usrvip.bat -o rt=%START_TIMEOUT%,pt=%STOP_TIMEOUT%,st=%SCRIPT_TIMEOUT%,ra=
%RESTART_ATTEMPTS%, oi=%ADAPTER%, ov=%VIPIP%, on=%VIPSUBNET%
rem register the usrvip
%CRS_HOME%\crs_register %APPVIPNAME%
rem see who owns the resource
%CRS_HOME%\crs_getperm %APPVIPNAME%
rem Now we need to set the permission on the create application vip.
%CRS_HOME%\crs_setperm %APPVIPNAME% -o system
rem see who owns the resource
%CRS_HOME%\crs_getperm %APPVIPNAME%
rem NOW you should be able to start the resource using crs_start %APPVIPNAME
```

```
%
%CRS_HOME%\crs_start %APPVIPNAME%
Pause
```

#### Createvip\_ra.bat

```
set APPVIPNAME="ravip"
set ADAPTER="Public"
set VIPIP=143.46.43.31
set VIPSUBNET=255.255.0.0
set START_TIMEOUT=300
set STOP_TIMEOUT=300
set SCRIPT_TIMEOUT=300
set RESTART ATTEMPTS=2
set CRS_HOME=c:\product\11.1.0\crs\bin
rem profile the uservip
%CRS_HOME%\crs_profile -create %APPVIPNAME% -t application -a %CRS_HOME%
\usrvip.bat -o rt=%START_TIMEOUT%,pt=%STOP_TIMEOUT%,st=%SCRIPT_TIMEOUT%,ra=
%RESTART_ATTEMPTS%,oi=%ADAPTER%,ov=%VIPIP%,on=%VIPSUBNET%
rem register the usrvip
%CRS_HOME%\crs_register %APPVIPNAME%
rem see who owns the resource
%CRS_HOME%\crs_getperm %APPVIPNAME%
rem Now we need to set the permission on the create application vip.
%CRS_HOME%\crs_setperm %APPVIPNAME% -o system
rem see who owns the resource
%CRS_HOME%\crs_getperm %APPVIPNAME%
rem NOW you should be able to start the resource using crs_start
&APPVIPNAME
8
%CRS_HOME%\crs_start %APPVIPNAME%
Pause
```

### register\_hss.bat

```
set APPNAME="hss-webapp"
set ACTION_SCRIPT=y:\CRS_ACTION\HSS\hss931-pl.bat
set DESCRIPTION=HyperionSharedServices
set REQUIRED_RESSOURCES="hssvip"
set FAILOVER_DELAY=0
set FAILURE_THRESHOLD=5
set FAILURE_INTERVAL=600
set START TIMEOUT=600
set STOP_TIMEOUT=600
set SCRIPT_TIMEOUT=600
set RESTART ATTEMPTS=2
set CRS_HOME=c:\product\11.1.0\crs\bin
rem profile the uservip
%CRS_HOME%\crs_profile -create %APPNAME% -t application -a %ACTION_SCRIPT%
-d %DESCRIPTION% -r %REQUIRED_RESSOURCES% -o fd=%FAILOVER_DELAY%,ft=
%FAILURE_THRESHOLD%,fi=%FAILURE_INTERVAL%,rt=%START_TIMEOUT%,pt=
%STOP TIMEOUT%,st=%SCRIPT TIMEOUT%,ra=%RESTART ATTEMPTS%
rem register the application
```

#### register\_ra.bat

set APPNAME="ra-webapp" set ACTION SCRIPT=z:\CRS ACTION\ra\ra931-pl.bat set DESCRIPTION=ReportingAndAnalysis set REQUIRED\_RESSOURCES="ravip" set FAILOVER DELAY=0 set FAILURE\_THRESHOLD=5 set FAILURE\_INTERVAL=600 set START\_TIMEOUT=600 set STOP\_TIMEOUT=600 set SCRIPT\_TIMEOUT=600 set RESTART\_ATTEMPTS=2 set CRS\_HOME=c:\product\11.1.0\crs\bin rem profile the uservip %CRS\_HOME%\crs\_profile -create %APPNAME% -t application -a %ACTION\_SCRIPT% -d %DESCRIPTION% -r %REQUIRED\_RESSOURCES% -o fd=%FAILOVER\_DELAY%,ft= %FAILURE THRESHOLD%, fi=%FAILURE INTERVAL%, rt=%START TIMEOUT%, pt= %STOP\_TIMEOUT%,st=%SCRIPT\_TIMEOUT%,ra=%RESTART\_ATTEMPTS% rem register the application %CRS\_HOME%\crs\_register %APPNAME% rem see who owns the resource %CRS\_HOME%\crs\_getperm %APPNAME% rem Now we need to set the permission on the create application. %CRS\_HOME%\crs\_setperm %APPNAME% -o system rem see who owns the resource %CRS\_HOME%\crs\_getperm %APPNAME% rem NOW you should be able to start the resource using crs\_start %APPNAME% %CRS\_HOME%\crs\_start %APPNAME% Pause

#### hss931-pl.bat

```
@echo off
    set PATH=c:\perl\bin;%PATH%
perl hss931.pl %1
```

#### ra931-pl.bat

```
@echo off
set PATH=c:\perl\bin;%PATH%
perl ra931.pl %1
```

#### hss931.pl

```
#!/usr/bin/perl
# Copyright (c) 2002, 2006, Oracle. All rights reserved.
# hss931.pl
# This perl script is the action script for start / stop / check
# the Oracle Shared Services web application and native directory
# in a cold failover configuration.
# This is a sample script to be adapted to your configuration
# Runs on windows platforms
use strict;
use Win32::Service;
use LWP;
# Environment settings please adapt
my $SCRIPT_PATH = "y:/CRS_ACTION/HSS";
                    = "1.0";
my $VER
my $DEBUG
                   ="false";
my $HSS_URL
                  ="http://hsscluster:58080/interop/index.jsp";
my $RESP_TIMEOUT = "40"; #If $HSS_URL does not respond in RESP_TIMEOUT
my $HSS_WEBAPP_SERVICENAME="HYS9SharedServices";
my $HSS_NATIVEDIR_SERVICENAME="OpenLDAP-slapd";
my $CRS_ACTION_LOG = "$SCRIPT_PATH/hssaction.log";
my $ORA_CRS_HOME = "C:\product\11.1.0\crs";
my $HYPERION_SHARED = "y:/hyperion";
my $SLEEP_INTERVAL = 30;
                       = "true";
my $LOG_ENABLED
#Service status definition
my %service_status_hash = (
     '1' => 'Stopped',
     '2' => 'Starting',
     '3' => 'Stop pending',
     '4' => 'Running',
     '5' => 'Continue pending',
     '6' => 'Pause pending',
     '7' => 'Paused'
);
if ($#ARGV != 0 ) {
    print "Usage: hss931.pl [start|stop|check] \n";
    exit;
}
if ($^0 !~ /MSWin(.+)/) {
    print "Please use unix version instead. This script is for $^0
platforms \n";
    exit;
}
```

```
my $command = $ARGV[0];
# Listener start / stop check
# start listener
if ($command eq "start" || $command eq "\"start\"" ) {
  my %service_status_nativedir;
  my %service_status_webapp;
   &log("");
   &log("----
                Begin START
                              ----");
   sleeping(360, "Waiting shared disk");
   # start native directory service
   Win32::Service:StartService(Win32::NodeName(),
$HSS_NATIVEDIR_SERVICENAME);
   sleeping ($SLEEP_INTERVAL, "Starting OpenLDAP service");
   my $res = 0;
   $res = service check($HSS NATIVEDIR SERVICENAME, 4); #Running
   if ($res) {#openLDAP is not Running
         # run recover open1dap
         # --- shut down has web app and native directory
         # --- db_recover -c
         Win32::Service:StopService(Win32::NodeName(),
$HSS_NATIVEDIR_SERVICENAME);
         Win32::Service:StopService(Win32::NodeName(),
$HSS_WEBAPP_SERVICENAME);
         sleeping($SLEEP_INTERVAL, "Stopping HSS services to perform
OpenLDAP recovery");
         $res = service_check($HSS_NATIVEDIR_SERVICENAME, 1); #Stopped
         if ($res) { # if service is stopped
            &log("Performing OpenLDAP recovery");
            chdir("$HYPERION_SHARED/SharedServices/931/openLDAP/var/
openldap-data");
            system("$HYPERION_SHARED/SharedServices/931/openLDAP/bdb/bin/
db_recover ");
        chdir($SCRIPT_PATH);
         }
          Win32::Service::StartService(Win32::NodeName(),
$HSS_NATIVEDIR_SERVICENAME);
          sleeping($SLEEP_INTERVAL, "Starting OpenLDAP Service");
   }
   Win32::Service::StartService(Win32::NodeName(),
$HSS_WEBAPP_SERVICENAME);
   sleeping($SLEEP_INTERVAL, "Starting HSS Web Application service");
   sleeping($SLEEP_INTERVAL, "Waiting for HSS Web application to be up");
   $res = services_check(4); #Running
   if ($res) {&log("HSS Services weren't started!");}
   else {&log("HSS Services were started successfully.");}
```

```
&log("---- End START ----");
   exit $res;
}
# stop listener
if ($command eq "stop" || $command eq "\"stop\"") {
  &log("");
  &log("---- Begin STOP ----");
  Win32::Service:StopService(Win32::NodeName(),
$HSS_WEBAPP_SERVICENAME);
   sleeping($SLEEP_INTERVAL, "Stopping HSS Web Application");
  Win32::Service:StopService(Win32::NodeName(),
$HSS_NATIVEDIR_SERVICENAME);
   sleeping($SLEEP_INTERVAL, "Stopping openLDAP service");
  my $res = services_check(1); #Stopped
  if ($res) {&log("HSS Services weren't stopped!");}
  else {&log("HSS Services were stopped successfully.");}
  &log("----
               End STOP ----");
   exit $res;
}
# check listener
if ($command eq "check" || $command eq "\"check\"") {
  if ($DEBUG eq "true") {
   &log("");
      &log("---- Begin CHECK ----");
   }
  my $res = 0;
   $res = http_check("$HSS_URL");
   $res |= services_check(4); #Running
  if ($res) {
    if ($DEBUG eq "true") { &log("Not all HSS Services are running!");}
   } else {
   if ($DEBUG eq "true") { &log("HSS Services are running.");}
   }
  if ($DEBUG eq "true") { &log("---- End CHECK ----"); }
   exit $res;
}
#sleeping procedure sleeps and writes into log file dots...
sub sleeping() {
 my \pm = \pm [0];
 my $action = $_[1];
 my $interval = 30;
  open LOGFILE , ">>$CRS_ACTION_LOG";
```

```
my $now=localtime(time);
 print LOGFILE "$now - $action";
 close LOGFILE;
 my($i) = 0;
  for($i = 1; $i <= $interval; $i++) {</pre>
  open LOGFILE , ">>$CRS_ACTION_LOG";
  print LOGFILE ".";
  sleep ($timeout/$interval);
  close LOGFILE;
 }
 open LOGFILE , ">>$CRS_ACTION_LOG";
 print LOGFILE "\n";
 close LOGFILE;
}
sub log {
if ($LOG ENABLED eq "true") {
    open LOGFILE , ">>$CRS_ACTION_LOG";
    my $now=localtime(time);
    print LOGFILE "$now - $_[0]\n";
    close LOGFILE
}
}
sub http check() {
  my \ \ URL = \ \ [0];
  my $client = LWP::UserAgent->new;
  $client->timeout($RESP_TIMEOUT);
  my $resp = $client->post( $URL,
   [ 'param1' => 'value1', # any post information that may be added
      'param2' => 'value2'  # dummy example
    ]
  );
   if ($resp->is_success) {
           if ($DEBUG eq "true") { &log("URL check successful on
'$URL'"); }
    return 0;
   } else {
         my $resp_status=$resp->status_line;
   if ($DEBUG eq "true") { &log("URL check failed on '$URL' with status
'$resp_status'"); }
    return 1;
 }
}
sub services_check() {
  my $STATUS = $_[0]; #'4' for running and '1' for Stopped
   # query HSS services status
  my $res = 0;
   $res = service_check($HSS_NATIVEDIR_SERVICENAME, $STATUS);
   $res |= service_check($HSS_WEBAPP_SERVICENAME, $STATUS);
```

```
return $res;
}
sub service_check() {
    my $SERVICE = $_[0];
    my $STATUS = $_[1];
    my $res = 0;
    my $service_status;
    Win32::Service::GetStatus( '', $SERVICE, \%service_status);
    if ($service_status{"CurrentState"} != $STATUS) {
        if ($DEBUG eq "true") { &log("$SERVICE status:
    $service_status_hash{$service_status{\"CurrentState\"}}"); }

    $res = 1;
    }
    return $res;
```

#### ra931.pl

}

```
#!/usr/bin/perl
# Copyright (c) 2002, 2006, Oracle. All rights reserved.
# ra931.pl
# This perl script is the action script for start / stop / check
# the Oracle Hyperion Reporting and Analysis services
# in a cold failover configuration.
# This is a sample script to be adapted to your configuration
# Runs on windows platforms
use strict;
use Win32::Service;
use LWP;
# Environment settings please adapt
my $SCRIPT_PATH = "Z:/CRS_ACTION/ra";
my $VER
                  = "1.0";
my $WEB_URL
                = "http://racluster:19000";
                  = "$WEB_URL/workspace/index.jsp";
my $WS URL
                  = "$WEB_URL/WebAnalysis/WebAnalysis.jsp";
my $WA_URL
my $FR_URL
                  = "$WEB_URL/hr/status.jsp";
my $APACHE_SERVICE = "HyS9Apache2";
my $RESP_TIMEOUT
                   ="40"; #If URLs do not respond in RESP_TIMEOUT
my $CRS_ACTION_LOG = "$SCRIPT_PATH/ra_action.log";
my $ORA_CRS_HOME = "C:\product\11.1.0\crs";
my $BIPLUS_HOME = "Z:/Hyperion/BIPlus";
my $IR_STARTSCRIPT = "$BIPLUS_HOME/bin/start_BIPlus.bat";
my $IR_STOPSCRIPT = "$BIPLUS_HOME/bin/stop_BIPlus.bat";
```

```
my $SLEEP_INTERVAL = 120;
my $LOG_ENABLED
                   = "true";
#Service status definition
my %service_status_hash = (
    '1' => 'Stopped',
    '2' => 'Starting',
    '3' => 'Stop pending',
    '4' => 'Running',
    '5' => 'Continue pending',
    '6' => 'Pause pending',
    '7' => 'Paused'
);
if ($#ARGV != 0 ) {
   print "Usage: ra931.pl [start|stop|check] \n";
   exit;
}
if ($^0 !~ /MSWin(.+)/) {
   print "Please use unix version instead. This script is for $^0
platforms \n";
   exit;
}
my $command = $ARGV[0];
# Listener start / stop check
# start listener
if ($command eq "start" || $command eq "\"start\"" ) {
  &log("");
  &log("-----
                              Begin START
-----");
  sleeping(360, "Wait shared disk");
  Win32::Service:StartService(Win32::NodeName(), $APACHE_SERVICE);
   system("$IR_STARTSCRIPT");
   sleeping($SLEEP_INTERVAL, "Starting IR&A Services");
   #verification part for startup
  my $res = services_check(4);
  if ($res) {&log("R&A Services weren't started!");}
  else {&log("R&A Services were started successfully.");}
  &log("-----
                              End START
-----");
  exit $res;
}
# stop listener
if ($command eq "stop" || $command eq "\"stop\"") {
   &log("");
   &log("----- Begin STOP
```

```
-----");
  system("$IR_STOPSCRIPT");
  Win32::Service:StopService(Win32::NodeName(), $APACHE_SERVICE);
  sleeping($SLEEP_INTERVAL, "Stopping IR&A Services");
  #verification part for shutdown
  my $res = services_check(1);
  if ($res) {&log("R&A Services weren't stopped!");}
  else {&log("R&A Services were stopped successfully.");}
  &log("-----
                            End STOP
-----");
  exit $res;
}
# check listener
if ($command eq "check" || $command eq "\"check\"") {
  &log("");
  &log("-----
                            Begin CHECK
-----");
  my $res = 0;
  $res = http_check("$WS_URL");
  $res |= http_check("$FR_URL");
  $res |= http check("$WA URL");
  $res |= services_check(4);
  if ($res) {&log("Not all R&A Services are running!");}
  else {&log("R&A Services are running.");}
  &log("-----
                            End CHECK
-----");
  exit $res;
}
#sleeping procedure sleeps and writes into log file dots...
sub sleeping() {
 my timeout = [0];
 my =  [1];
 my $interval = 30;
 open LOGFILE , ">>$CRS_ACTION_LOG";
 my $now=localtime(time);
 print LOGFILE "$now - $action";
 close LOGFILE;
 my($i) = 0;
 for($i = 1; $i <= $interval; $i++) {</pre>
  open LOGFILE , ">>$CRS_ACTION_LOG";
  print LOGFILE ".";
  sleep ($timeout/$interval);
  close LOGFILE;
```

```
}
 open LOGFILE , ">>$CRS_ACTION_LOG";
 print LOGFILE "\n";
 close LOGFILE;
}
sub log {
if ($LOG_ENABLED eq "true") {
   open LOGFILE , ">>$CRS_ACTION_LOG";
   my $now=localtime(time);
    print LOGFILE "$now - $_[0]\n";
   close LOGFILE
}
}
sub http_check() {
  my \$URL = \$_[0];
  my $client = LWP::UserAgent->new;
  $client->timeout($RESP_TIMEOUT);
  my $resp = $client->post( $URL,
   [ 'param1' => 'value1', # any post information that may be added
      'param2' => 'value2'  # dummy example
   ]
  );
  if ($resp->is_success) {
        &log("URL check successful on '$URL'");
    return 0;
   } else {
        my $resp_status=$resp->status_line; &log("URL check failed on
'$URL' with status '$resp_status'");
    return 1;
 }
}
sub services_check() {
  my $STATUS = $_[0]; #'4' for running and '1' for Stopped
  my $HyS9Core = "HYS9Core1";
  my $HyS9IR = "HyS9IRSvc1";
  my $HyS9Workspace = "HyS9Workspace";
  my $HyS9WebAnalysis = "HyS9WebAnalysis";
  my $HyS9FRRMI
                     = "HyS9FRRMI";
  my $HyS9FRPrint
                     = "HyS9FRPrint";
  my $HyS9FRReport = "HyS9FRReport";
  my $HyS9FRSched
                     = "HyS9FRSched";
                     = "HyS9FRWeb";
  my $HyS9FRWeb
   # query IR&A services status
  my $res = 0;
   $res = service_check($APACHE_SERVICE, $STATUS);
   $res |= service_check($HyS9FRRMI, $STATUS);
```

```
$res |= service_check($HyS9FRPrint, $STATUS);
   $res |= service_check($HyS9FRReport, $STATUS);
   $res |= service_check($HyS9FRSched, $STATUS);
   $res |= service_check($HyS9Core, $STATUS);
   $res |= service_check($HyS9IR, $STATUS);
   $res |= service_check($HyS9Workspace, $STATUS);
   $res |= service_check($HyS9FRWeb, $STATUS);
   $res |= service_check($HyS9WebAnalysis, $STATUS);
  return $res;
}
sub service_check() {
  my $SERVICE = $_[0];
  my \$STATUS = \$[1];
  my $res = 0;
  my %service_status;
  Win32::Service::GetStatus( '', $SERVICE, \%service_status);
  if ($service_status{"CurrentState"} != $STATUS) {
        &log("$SERVICE status:
$service_status_hash{$service_status{\"CurrentState\"}}");
   $res = 1;
   }
  return $res;
}
```

#### COPYRIGHT NOTICE

Shared Services Shared Services and Reporting and Analysis High Availability (Windows Environments), 9.3.1

Copyright © 2009, Oracle and/or its affiliates. All rights reserved.

Authors: Eric Belmon, Paula Rubenstein, Cheryl Morrison

This software and related documentation are provided under a license agreement containing restrictions on use and disclosure and are protected by intellectual property laws. Except as expressly permitted in your license agreement or allowed by law, you may not use, copy, reproduce, translate, broadcast, modify, license, transmit, distribute, exhibit, perform, publish, or display any part, in any form, or by any means. Reverse engineering, disassembly, or decompilation of this software, unless required by law for interoperability, is prohibited. The information contained herein is subject to change without notice and is not warranted to be error-free. If you find any errors, please report them to us in writing.

If this software or related documentation is delivered to the U.S. Government or anyone licensing it on behalf of the U.S. Government, the following notice is applicable:

#### U.S. GOVERNMENT RIGHTS:

Programs, software, databases, and related documentation and technical data delivered to U.S. Government customers are "commercial computer software" or "commercial technical data" pursuant to the applicable Federal Acquisition Regulation and agency-specific supplemental regulations. As such, the use, duplication, disclosure, modification, and adaptation shall be subject to the restrictions and license terms set forth in the applicable Government contract, and, to the extent applicable by the terms of the Government contract, the additional rights set forth in FAR 52.227-19, Commercial Computer Software License (December 2007). Oracle USA, Inc., 500 Oracle Parkway, Redwood City, CA 94065.

This software is developed for general use in a variety of information management applications. It is not developed or intended for use in any inherently dangerous applications, including applications which may create a risk of personal injury. If you use this software in dangerous applications, then you shall be responsible to take all appropriate fail-safe, backup, redundancy, and other measures to ensure the safe use of this software. Oracle Corporation and its affiliates disclaim any liability for any damages caused by use of this software in dangerous applications.

Oracle is a registered trademark of Oracle Corporation and/or its affiliates. Other names may be trademarks of their respective owners.

This software and documentation may provide access to or information on content, products, and services from third parties. Oracle Corporation and its affiliates are not responsible for and expressly disclaim all warranties of any kind with respect to third-party content, products, and services. Oracle Corporation and its affiliates will not be responsible for any loss, costs, or damages incurred due to your access to or use of third-party content, products, or services.

ORACLE" | Hyperion